## Come inviare radiografie in modo semplice?

ORTOPEDIATRIA

1) Scarica il programma: RadiAnt

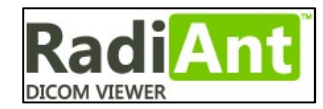

- a) Vai sul sito www.radiantviewer.com e clicca su "Scarica subito"
- b) Una volta scaricato, lancia il programma cliccando su "RadiAnt-4.6.5-Setup.exe" e porta a termine la procedura
- 2) Inserisci il CD
- 3) Clicca su icona di Radiant

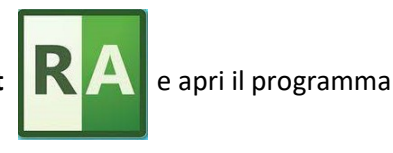

- Sulla barra degli strumenti, in alto a sinistra, clicca sul CD
  Verranno visualizzate le immagini
- 5) Attendere che vengano caricate tutte le immagini (la barra di avanzamento in basso a destra scompare)
- 6) Sulla barra degli strumenti, in alto a sinistra, clicca sul dischetto RadiAnt DICOM Viewer 4.6.5 (64-bit) eva Si aprirà la finestra "Export Images"
- 7) Seleziona: "All opened series" e "JPEG".
  (in alternativa, sarà il medico stesso a chiedervi di selezionare "All opened series" e "DICOM")
   Quindi Premere il tasto "Export"

| xport      | O Current image | O Current series | All opened series |
|------------|-----------------|------------------|-------------------|
| ile format | IPEG            |                  | O WMV (movie)     |
|            | ODICOM          |                  |                   |

- Seleziona una cartella dove scaricare le immagini (ad esempio: Desktop) e premi OK.
  Le immagini verranno scaricate sul Desktop, in una cartella col nome del paziente
- 9) Allega le singole immagini JPEG alla mail.

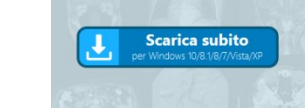

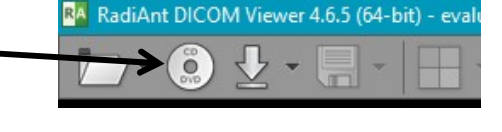